## **MySQL Workbench**

- Download and Install MySQL Workbench (<u>https://www.mysql.com/products/workbench</u>). NOTE: Windows users may have to install dependent software. Follow prompts.
- 2. Open MySQL Workbench
- 3. After opening MySQL Workbench, click on "Database"  $\rightarrow$  "Connect to Database"

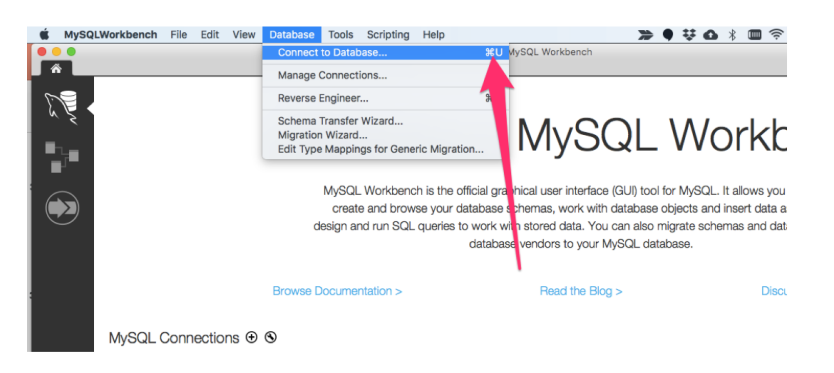

## MySQL Workbench

- 4. After clicking on Connect to Database, enter the IP, username, password and port.
- 5. Click "ok". It may bring you back to home screen but here you can click on your new connection

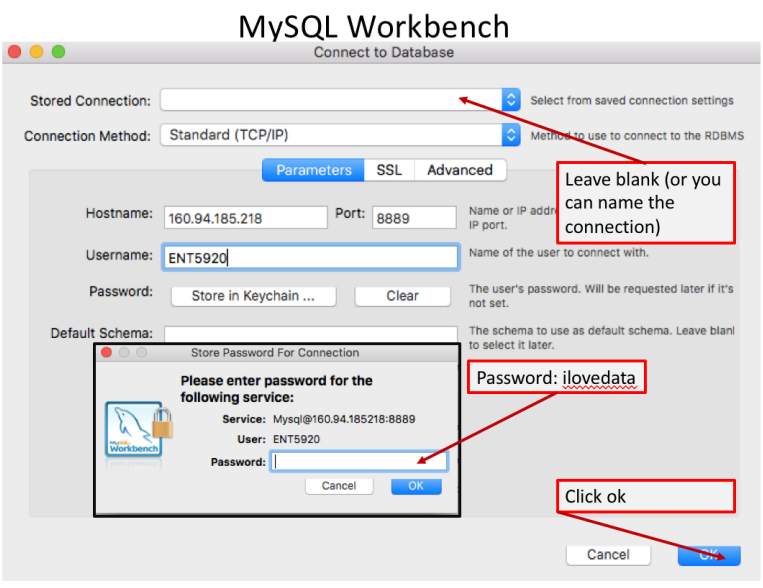

- 6. Right Click on ENT5920 Schema and set to Default.
- 7. Note query window and query results
- 8. To run query, highlight query and click on lightning bolt.

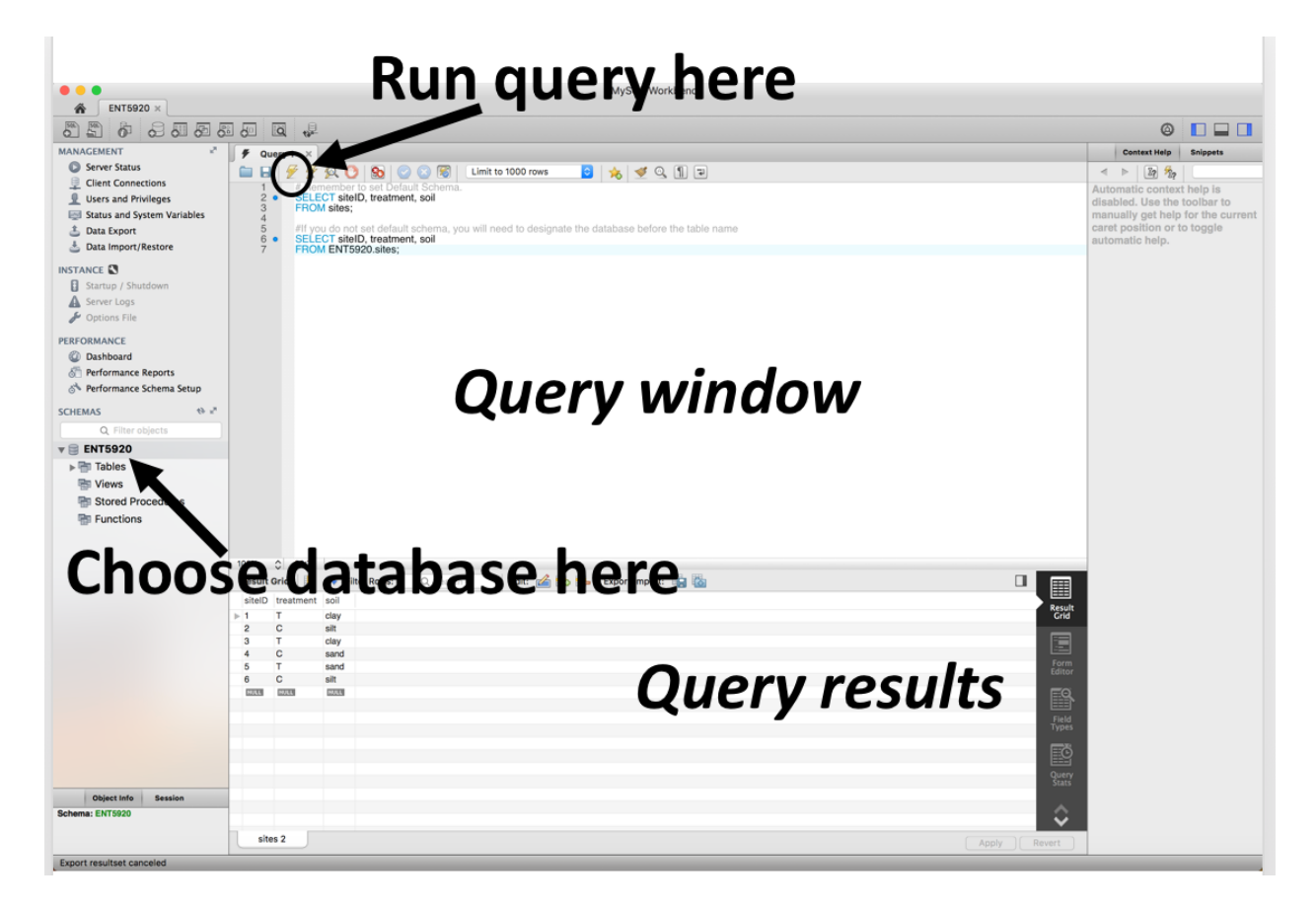